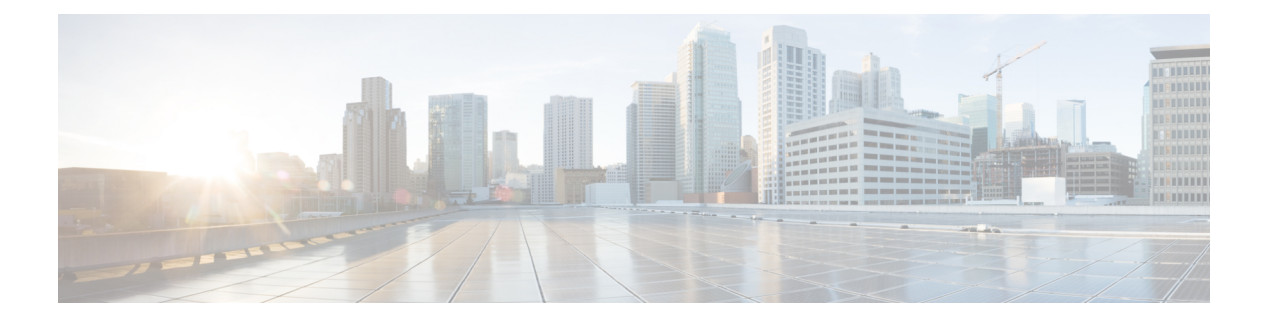

# Deployment

- Deployment Overview, on page 1
- Network Requirements, on page 3
- Install Your Phone, on page 4
- Deploy to Cisco Webex Control Hub, on page 5
- Deploy to Cisco Unified Communications Manager, on page 6
- Add a Call Service, on page 7
- Configure the Network Settings, on page 8
- Network Status, on page 9
- Access the Device Logs In AP Mode, on page 10
- Install the Wired Expansion Microphones, on page 10
- Troubleshoot Your Deployment, on page 11

## **Deployment Overview**

You can easily deploy and set up the Cisco Webex Room Phone. Connect the phone to your network, wait for the device to power up, and enter your information when you see the prompts. If the activation process doesn't start by itself, then you enter your information manually.

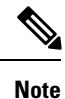

We recommend that you connect the phone to a HDMI display screen so you get the full benefits of the device. Only use the included HDMI cables when you connect to an HDMI screen or a computer. Don't use any other cables or adapters.

The Cisco Webex Room Phone supports these call control options:

- Cisco Unified Communications Manager (Unified CM) Calling—You use Unified CM for call control and device management. You add the phone to Unified CM, and activate your features and services.
- Unified CM Calling with Control Hub—You use Unified CM for call control and Cisco Webex Control Hub for device management. You add the phone to Unified CM, create a Place in Cisco Webex Control Hub, and generate your activation code.
- Cisco Webex Calling with Control Hub—You use Control Hub to manage your device and to provision Webex Calling for call control. You create a Place in Cisco Webex Control Hub and generate your activation code.

Use the Cisco Webex Device Connector for bulk deployment to Cisco Webex Control Hub. Use the Bulk Administration Tool (BAT) for bulk deployment to Cisco Unified Communications Manager (Unified CM).

The following table lists the features available with each option.

#### Table 1: Cisco Webex Room Phone Features

| Features                                    | Unified CM<br>Calling | Cisco Webex<br>Calling with<br>Control Hub | Unified CM<br>Calling with<br>Control Hub | Description                                                                                                    |
|---------------------------------------------|-----------------------|--------------------------------------------|-------------------------------------------|----------------------------------------------------------------------------------------------------|
| Cable sharing—In call or meeting            | No                    | Yes                                        | Yes                                       | Allows users to share content from<br>a laptop screen to the phone with<br>during HDMI cable during a<br>meeting. |
| Cable sharing—Outside of call or meeting    | Yes                   | Yes                                        | Yes                                       | Allows users to share content from a laptop screen with the HDMI cable.                                           |
| Calendar and One Button to Push             | No                    | Yes                                        | Yes                                       | Allows users to view scheduled<br>Webex Meetings and join with a<br>single tap.                                   |
| Call history and Predictive dialing         | Yes                   | Yes                                        | Yes                                       | Allows users to easily make a call.                                                                               |
|                                             |                       |                                            |                                           | Call history—Lists your last 25 calls; select from the list.                                                      |
|                                             |                       |                                            |                                           | Predictive dialing—As you enter a phone number or search the directory, the results change to match your query.   |
| Enhanced Cisco Webex Meetings<br>experience | No                    | Yes                                        | Yes                                       | Allows users to participate in an<br>enhanced Cisco Webex Meetings<br>experience with the following<br>features:  |
|                                             |                       |                                            |                                           | • Meeting notifications—User receives a notification before the meeting starts.                                   |
|                                             |                       |                                            |                                           | • Lobby—Participants wait in a virtual lobby for the meeting to start.                                            |
|                                             |                       |                                            |                                           | • Participant list—A list of people in attendance.                                                                |
|                                             |                       |                                            |                                           | • Active speaker—When an attendee speaks, then their icon lights up.                                              |

| Features                                      | Unified CM<br>Calling | Cisco Webex<br>Calling with<br>Control Hub | Unified CM<br>Calling with<br>Control Hub | Description                                                                                     |
|-----------------------------------------------|-----------------------|--------------------------------------------|-------------------------------------------|-------------------------------------------------------------------------------------------------|
| Digital signage                               | No                    | Yes                                        | Yes                                       | Allows user to see custom content<br>on a HDMI display screen such as<br>company announcements. |
| Directory                                     | No                    | Yes                                        | Yes                                       | Allows user to call a coworker from a company directory.                                        |
| Guest share                                   | No                    | Yes                                        | Yes                                       | Allows user to share content without a Cisco Webex account.                                     |
| Hold and resume                               | Yes                   | No                                         | No                                        | Allows user to put an active call on<br>hold and then resume the call when<br>ready.            |
| Proximity pairing                             | No                    | Yes                                        | Yes                                       | Allows user to connect a phone to a Cisco Webex app.                                            |
| Wireless sharing with your Cisco<br>Webex app | No                    | Yes                                        | Yes                                       | Allows user to collaborate with<br>coworkers by sharing information<br>without your HDMI cable. |

Deploy to Cisco Webex Control Hub, on page 5 Deploy to Cisco Unified Communications Manager, on page 6 Install Your Phone

### **Network Requirements**

Before you deploy your Cisco Webex Room Phone, confirm that your network meets the minimum hardware criteria and configuration requirements.

### **Cisco Unified Communications Manager Network Requirements**

Before you deploy the Cisco Webex Room Phone, confirm that the phone can access your Cisco Unified Communications Manager (Unified CM). For information and a checklist for setting up and configuring your network, see the documentation for your particular Unified CM release.

Cisco Webex Room Phone require a minimum 2-Mbps of bandwidth to register with Unified CM. Consider this bandwidth requirement when you configure your Quality of Service (QoS). For more information, refer to *Cisco Collaboration System 12.x Solution Reference Network Designs (SRND)* or later ( https://www.cisco.com/c/en/us/td/docs/voice\_ip\_comm/cucm/srnd/collab12/collab12.html ).

### **Cisco Webex Teams Services Network Requirements**

Before you deploy the Cisco Webex Room Phone to Cisco Webex Control Hub, make sure that your environment meets the minimum hardware criteria and configuration. For information setting up and configuring

your network, see *Network Requirements for Webex Teams Services* (https://help.webex.com/en-us/WBX000028782/Network-Requirements-for-Webex-Teams-Services).

### **Cisco Webex Network Test**

You can use the Cisco Webex Network Test tool to test your network connection. The tool is located at https://mediatest.webex.com. It tests the following network attributes:

- TCP Connectivity
- TCP Delay
- TCP Download speed
- TCP Upload speed
- UDP Connectivity
- UDP Delay
- UDP Loss Rate

### **Install Your Phone**

When you connect the Cisco Webex Room Phone to your network, you begin the phone startup process. The phone powers up and the startup screen displays.

If you use a Power Injector, then monitor the injector indicator light for the network status. A solid green light means a valid IEEE802.3 connection at the required power load. A flashing yellow light means an invalid power supply device. A flashing green light means that the injector doesn't detect the power load.

For additional information, see the *Cisco Webex Room Phone Getting Started* document that ships with your phone.

#### Before you begin

Choose the power source that suits your needs:

- Power over Ethernet (PoE)—For administrators who require a consistent power source but only want a single cable. Confirm that your RJ-45 port supports PoE.
- Ethernet with a Cisco Aironet Power Injector or Non-PoE—For administrators who require an efficient power source and who have space for another cable.

Locate the screen HDMI cables that came with your device. The cables are color coded for easy identification and match the color tabs on the phone ports. The 26-foot (8-meter) screen cable has a red tab on the end. The 9.8-foot (3-meter) computer cable has a blue tab on the end.

#### Procedure

- **Step 1** Connect the phone to the network.
  - If you use PoE:

- a. Plug the Ethernet cable to the LAN port.
- **b.** Plug the other end of the Ethernet cable to the RJ-45 port on the rear side of the phone.
- If you do not use PoE:
- a. Plug the power cord of the Cisco Aironet Power Injector into an electrical outlet.
- **b.** Connect the other end of the power cord to the injector.
- **c.** Plug one end of the Ethernet cable to the LAN port and the other end to the **DATA IN** port of the injector.
- **d.** Connect the RJ-45 port on the rear side of the phone to the **DATA & POWER OUT** port of the injector.

| Step 2 | Connect the screen HDMI cable to the Screen port on your phone.            |
|--------|----------------------------------------------------------------------------|
| Step 3 | Connect the screen HDMI cable to the HDMI port on your display screen.     |
| Step 4 | Connect the computer HDMI cable to the <b>Computer</b> port of your phone. |

**Step 5** Connect the computer HDMI cable to the HDMI port on your computer.

## **Deploy to Cisco Webex Control Hub**

Deploy Cisco Webex Room Phone to Cisco Webex Control Hub for Cisco Webex Calling with Control Hub or for Unified CM Calling with Control Hub.

#### Before you begin

If you use a firewall, then confirm that the phone can reach Cisco Webex Control Hub. If the firewall blocks

the phone, then the device cannot activate and a red dot  $\bigcirc$  displays on the phone home screen. This type of connection error doesn't appear in the status messages log.

#### Procedure

|        | Command or Action                                                                                                    | Purpose                                                                                                    |
|--------|----------------------------------------------------------------------------------------------------|----------------------------------------------------------------------------------------------------|
| Step 1 | (Optional) Add your phone to your Cisco<br>Unified Communications Manager (Unified<br>CM). Configure your features and services. | Configures Unified CM for phone registration<br>and adds features and services. This step is only<br>for Unified CM Calling with Control Hub<br>deployment. |
| Step 2 | Create a Workspaces, add your calendar, and<br>add your call service. Generate the activation<br>code.                           | Configures your Control Hub Workspaces for<br>your phone and allows your phone to register<br>after it connects to the network.                             |
|        |                                                                                                    | Select the Call Service option that matches your deployment model:                                                                                          |
|        |                                                                                                    | • Free Calling—Select this option for<br>Unified CM Calling with Control Hub.                                                                               |

|        | Command or Action                           | Purpose                                                                                                    |
|--------|---------------------------------------------|----------------------------------------------------------------------------------------------------|
|        |                                             | Cisco Webex Calling with Control<br>Hub—Select this option for Webex<br>Calling.                                                      |
|        |                                             | You can also add your Calendar service. This<br>is an optional step but many users find this<br>feature useful.                       |
| Step 3 | Install and power up the phone.             | Allows your phone to power up and to start the registration process.                                                                  |
| Step 4 | (Optional) Configure your network settings. | If you deploy manually, then you can set the IPv4, DNS, VLAN, or Proxy settings.                                                      |
| Step 5 | Select your call service.                   | Your call service is your calling option. Tap<br><b>Cisco Webex</b> .                                                                 |
| Step 6 | Enter your activation code.                 | Confirms that your phone has permission to register to the server.                                                                    |
| Step 7 | Customize your display.                     | Allows you to set your time zone on the phone.<br>If your phone connects to a display screen, then<br>adjust the image so it's clear. |
| Step 8 | Select your call service.                   | This is only for deployment to Unified CM Calling with Control Hub. Tap <b>Cisco UCM</b> .                                            |

Manually Add a Cisco Webex Room Phone to Cisco Unified Communications Manager Create a Workspaces and Add Services Install Your Phone Configure the Network Settings, on page 8 Add a Call Service, on page 7 Customize Your Device Generate a New Activation Code Network Status, on page 9

## **Deploy to Cisco Unified Communications Manager**

Deploy Cisco Webex Room Phone to Cisco Unified Communications Manager (Unified CM) if you want Unified CM to handle call control and processing.

#### Before you begin

Install the appropriate device pack and a current firmware release before you deploy the phone. If you do not install the device pack, then the device fails registration.

|        | Command or Action                          | Purpose                                                                                                    |
|--------|--------------------------------------------|----------------------------------------------------------------------------------------------------|
| Step 1 | Add and configure the phone on Unified CM. | Configures Unified CM for phone registration and adds your features and services.                                                 |
| Step 2 | Connect the phone to your network.         | Allows the phone to power up and begins the phone configuration steps for deployment.                                             |
| Step 3 | Configure your Ethernet settings.          | This is an optional step. Some administrators<br>deploy manually and can set the IPv4, DNS,<br>VLAN, or Proxy settings if needed. |
| Step 4 | Select your Call Service.                  | The call service for Unified CM deployment is <b>UCM Calling</b> . This step configures your phone for the Unified CM.            |
| Step 5 | Configure your server address.             | Allows the phone to register with your Unified CM. Enter your Unified CM TFTP IP address.                                         |

#### Procedure

#### **Related Topics**

Manually Add a Cisco Webex Room Phone to Cisco Unified Communications Manager Install Your Phone Configure the Network Settings, on page 8 Add a Call Service, on page 7 Network Status, on page 9

## Add a Call Service

Change your call service or add a second service if you selected the wrong call control option during deployment.

A red dot 💭 next to a call service indicates an error. A green dot 🔍 indicates a functional call service.

#### Before you begin

Depending upon your deployment, you may need one of the following:

- Your activation code—To register with Cisco Webex Control Hub.
- Your TFTP server IP address-For manual deployment to a Cisco Unified Communications Manager.

#### Procedure

- **Step 1** Tap the top-left corner of your phone screen.
- **Step 2** Tap **Settings** > **Device activation**.
- **Step 3** Tap a call service.

- Cisco Webex-Select this option for Cisco Webex Calling with Control Hub.
- Cisco UCM—Select this option for Cisco Unified Communications Manager (Unified CM) Calling or for Unified CM Calling with Control Hub.

Deploy to Cisco Webex Control Hub, on page 5 Deploy to Cisco Unified Communications Manager, on page 6

### **Configure the Network Settings**

You can configure the phone network settings from the start-up menu when you deploy the device. If you require it, then you can configure the IPv4, DNS, VLAN, or Proxy settings after deployment. For example, you can configure a static IP address or a proxy host.

The following table describes the fields in the Network settings menu.

#### Table 2: Network Setup Menu

| Entry           | Туре         | Description                                                                                                    |
|-----------------|--------------|----------------------------------------------------------------------------------------------------|
| Using DHCP      | Off          | Allows you to enable or disable DHCP.                                                                                                    |
|                 | On (Default) | With DHCP set to <b>On</b> , the DHCP server assigns the IP address.                                                                                                    |
|                 |              | With DHCP set to <b>Off</b> , you assign the IP address.                                                                                                    |
| IPv4 address    | String       | The Internet Protocol (IP) address for the phone.                                                                                                    |
|                 |              | If you assign an IP address with this option, you must also<br>assign a subnet mask, Domain Name System (DNS), and<br>default router. See the <b>Subnet Mask</b> and <b>Default Router</b><br>options in this table. |
| Subnet Mask     | String       | The IP addresses for the subnet mask, if your network has a subnet and uses a bitmask to identify the routing prefix.                                                                                                |
| Gateway         | String       | The IP address for the router that acts as the forwarding host to other networks.                                                                                                    |
| DNS Domain Name | String       | The name of the Domain Name System (DNS) in which the phone resides.                                                                                                    |
| DNS address 1   | String       | The IP address of the DNS Server 1.                                                                                                    |
| DNS address 2   | String       | The IP address of the DNS Server 2.                                                                                                    |
| DNS address 3   | String       | The IP address of the DNS Server 3.                                                                                                    |

| Entry           | Туре           | Description                                                                                      |
|-----------------|----------------|--------------------------------------------------------------------------------------------------|
| VLAN            | Auto (Default) | The Virtual Local Area Network (VLAN) configured on a                                            |
|                 | Manual         | Cisco Catalyst switch.                                                                           |
|                 | Off            |                                                                                                  |
| Proxy           | Off (Default)  | The IP address for the proxy server.                                                             |
|                 |                | Configure the proxy server before you configure the device settings.                             |
| Proxy port      | String         | The assigned port on the proxy host.                                                             |
| Username        | String         | The administrative username required for authentication on the proxy host.                       |
| Passphrase      | String         | The administrative password required for authentication on the proxy host.                       |
| Use IEEE 802.1X | Toggle         | When <b>On</b> , the phone uses 802.1X authentication to request and gain access to the network. |

#### Procedure

| Step 1 | Tap the top-left corner of the phone screen.                                 |
|--------|------------------------------------------------------------------------------|
| Step 2 | Tap <b>Settings</b> from the list of menu options.                           |
| Step 3 | Scroll down and tap Network connection.                                      |
| Step 4 | Tap <b>Open Ethernet settings</b> and review or change the network settings. |
| Step 5 | Reboot the phone after you configure your settings.                          |

#### **Related Topics**

Deploy to Cisco Webex Control Hub, on page 5 Deploy to Cisco Unified Communications Manager, on page 6

# **Network Status**

The network status displays at the top of the Network connection screen on the phone and it shows if your device can connect to the network. Use the following table to troubleshoot your network connection.

#### Table 3: Network Status

| Status                | Meaning                               | Notes                                                                     |
|-----------------------|---------------------------------------|---------------------------------------------------------------------------|
| Network connected.    | The phone has an IP address.          | Your phone is connected to your network.                                  |
| Network disconnected. | The phone doesn't have an IP address. | Network or connectivity issues do not display in the status messages log. |

| Status                        | Meaning                                                                                                    | Notes                                                                                                    |
|-------------------------------|----------------------------------------------------------------------------------------------------|----------------------------------------------------------------------------------------------------|
| Network reconnecting.         | The phone retrieves the IP address.                                                                                                    | —                                                                                                    |
| DNS not configured.           | The phone is missing a Domain<br>Name System (DNS) address. If<br>available, the phone uses the first<br>available DNS and domain name. | If you have a DNS error, then you see a red dot on the home screen.<br>DNS errors don't display in the status messages log. |
| 802.1x authentication failed. | The phone fails 802.1x authentication.                                                                                                  | The status messages log shows 802.1x as enabled or disabled.                                                                |
| Duplicated IPv4 address.      | The configured IPv4 address is not<br>unique or the IPv4 address from<br>DHCP server is not unique.                                     |                                                                                                    |

Deploy to Cisco Webex Control Hub, on page 5 Deploy to Cisco Unified Communications Manager, on page 6 Configure the Network Settings, on page 8

### Access the Device Logs In AP Mode

If your device loses the IP address or fails to connect to the network, then it enters Hosted Access Point (AP) mode. This mode allows you to download the device logs from the device web page. Use the logs to troubleshoot your network issue.

#### Procedure

| Step 1 | Tap the top-left corner of the phone screen.                          |
|--------|-----------------------------------------------------------------------|
| Step 2 | Tap <b>Settings</b> from the list of menu options.                    |
| Step 3 | Navigate Issues and diagnostics. Note the URL and log-in information. |
| Step 4 | Open a web browser and enter your URL and log-in information.         |
|        |                                                                       |

#### **Related Topics**

Deploy to Cisco Webex Control Hub, on page 5 Deploy to Cisco Unified Communications Manager, on page 6 Network Status, on page 9

### **Install the Wired Expansion Microphones**

The phone supports an optional kit with two wired expansion microphones. You can extend the microphones up to 7 feet (2.13m) from the phone. For best results, place the microphones between 3 feet (0.91 m) and 7 feet (2.1 m) away from the phone.

L

#### Procedure

- **Step 1** Plug the end of the microphone cable into the port on the side of the phone.
- **Step 2** Extend the microphone cable to the desired position.

The following figure shows installation of a wired expansion microphone.

Figure 1: Wired Expansion Microphone Installation

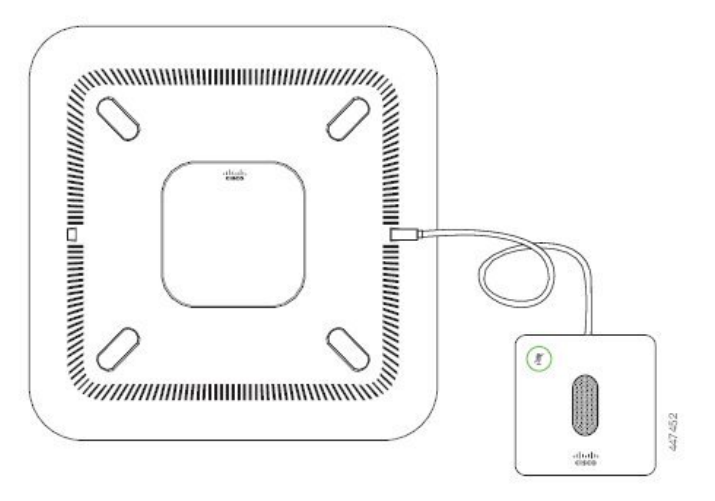

# **Troubleshoot Your Deployment**

You can easily deploy and set up the Cisco Webex Room Phone. But if you have trouble with device activation, then use the information in the following table to assist you.

**Table 4: Potential Deployment Issues** 

| Scenario                                                             | Reason                                                                                                    | Solution                                                                  | Notes                                                                          |
|----------------------------------------------------------------------|----------------------------------------------------------------------------------------------------|---------------------------------------------------------------------------|--------------------------------------------------------------------------------|
| A red dot displays in the top-left corner of the phone home screen.  | A red dot indicates an issue with the call service.                                                                                                    | Tap the red dot and<br>configure a call<br>service.                       |                                                                                |
| A red dot edisplays in the top-left corner of the phone home screen. | If you deploy for Cisco<br>Webex Calling with<br>Control Hub or Unified<br>CM Calling with Control<br>Hub, then a firewall can<br>block your connection to<br>Cisco Webex Control Hub. | Confirm that your<br>device connects to an<br>open port on the<br>router. | This type of connection<br>error doesn't appear in<br>the status messages log. |

| Scenario                                                       | Reason                                                       | Solution                                           | Notes                                                                          |
|----------------------------------------------------------------|--------------------------------------------------------------|----------------------------------------------------|--------------------------------------------------------------------------------|
| A red dot odisplays in the top-left corner of the home screen. | The phone requires a<br>Domain Name System<br>(DNS) address. | Enter a DNS address<br>in the Network<br>Settings. | This type of connection<br>error doesn't appear in<br>the status messages log. |
| The following status message displays in Status messages:      | The device requires an IP address from DHCP.                 | Enter a DNS address<br>in the Network              |                                                                                |
| UTC dhclient-script: W: eth0 => received reason: STOP          |                                                              | Scullgs.                                           |                                                                                |

Add a Call Service, on page 7 Configure the Network Settings, on page 8 Deploy to Cisco Webex Control Hub, on page 5 Deploy to Cisco Unified Communications Manager, on page 6 Cisco Technical Support View Status Messages Access the Device Logs In AP Mode, on page 10